## Instalacja dodatku NASKDesk

## 1. Na pulpicie głównym w sekcji "Przydatne linki" wybieramy NASKDesk

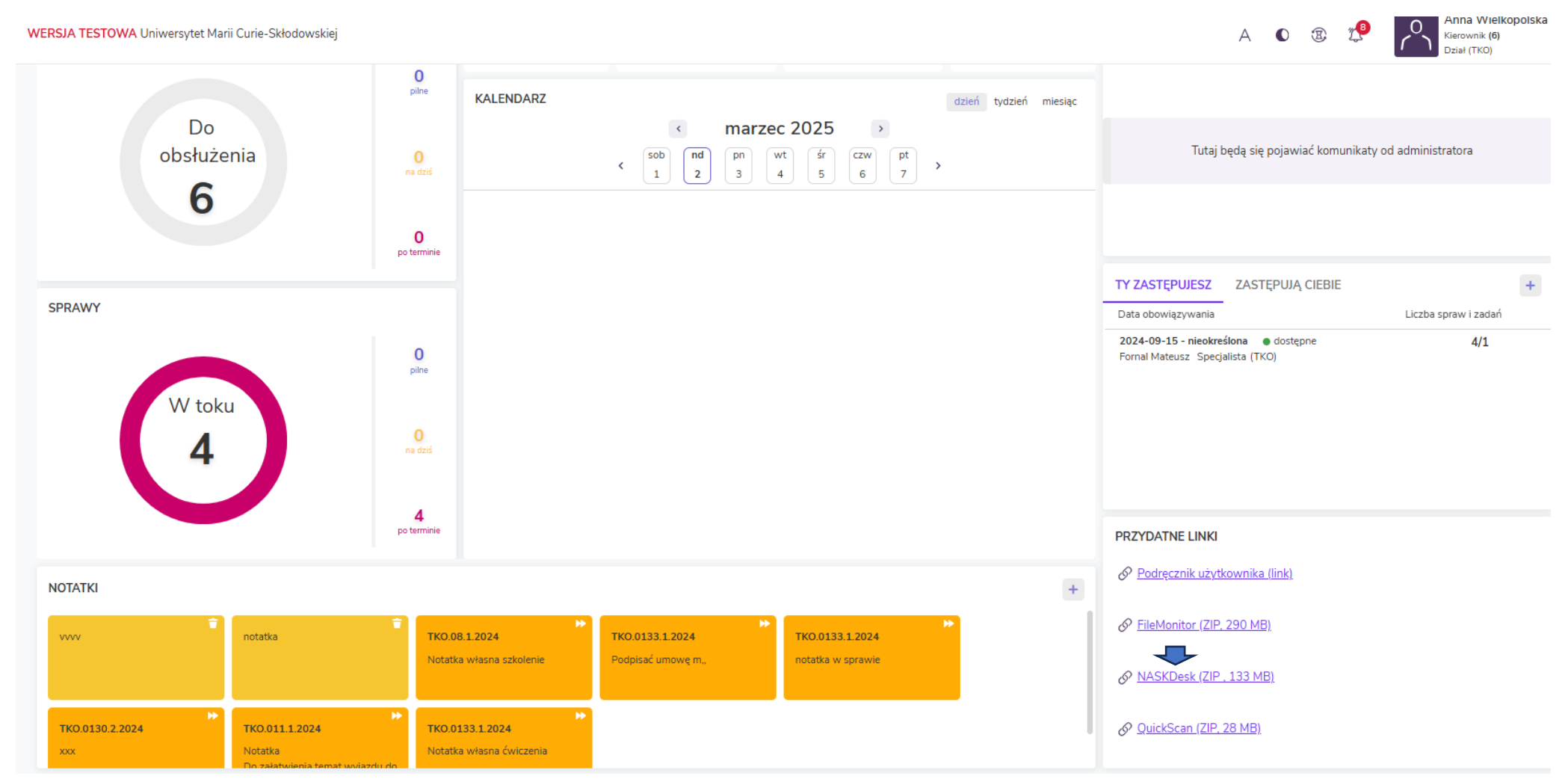

2. Spakowany dodatek zostanie pobrany na dysk komputera

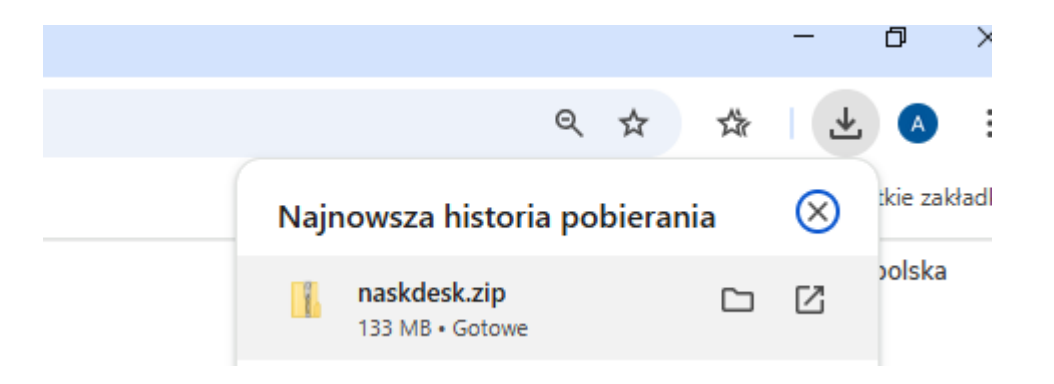

3. Instalujemy oprogramowanie

| zia główr                             | e Udostępnianie Widok Narze | dzia folderów skompresowanych | 1                 |           |                    |                   |                  |   |  |  |  |
|---------------------------------------|-----------------------------|-------------------------------|-------------------|-----------|--------------------|-------------------|------------------|---|--|--|--|
| 🔋 > Ten komputer > Pobrane > naskdesk |                             |                               |                   |           |                    |                   |                  |   |  |  |  |
| 20                                    | Nazwa                       | Тур                           | Rozmiar po skompr | Chronione | Rozmiar            | Stopień           | Data modyfikacji |   |  |  |  |
| **                                    | 🔂 NaskDesk-1.0.1.299-winx64 | Pakiet Instalatora Windows    | 136 016 KB        | Nie       | 136 316 KB         | 1%                | 07.09.2024 08:15 |   |  |  |  |
| ty x                                  |                             |                               |                   |           |                    |                   |                  |   |  |  |  |
| we funkc                              |                             |                               |                   |           |                    |                   |                  |   |  |  |  |
| Personal                              |                             |                               |                   |           |                    |                   |                  |   |  |  |  |
| ter                                   |                             |                               |                   |           |                    |                   |                  |   |  |  |  |
|                                       |                             |                               |                   |           | Instalator Windows | wanie do instalac | cji<br>Anuluj    | ] |  |  |  |

| 🖟 Instalator produktu Nask Des | k — 🗆                                                                                                    | ×   |
|--------------------------------|----------------------------------------------------------------------------------------------------|-----|
|                                | Przeczytaj umowę licencyjną produktu Nask<br>Desk                                                                                                    |     |
| <b>S</b>                       | WARUNKI LICENCYJNE                                                                                                    | ^   |
|                                | Niniejsze warunki licencyjne (" <b>Warunki Licencyjne</b> "<br>dotyczą dwóch aplikacji desktopowych pod<br>nazwą NASK Desk (" <b>Aplikacja 1</b> ") i QuickcScan<br>(" <b>Aplikacja 2</b> "),( dalej łącznie również " <b>Program</b> ").<br>Warunki Licencyjne określają prawnie wiążące<br>zasady i warunki korzystania z Programu<br>(" <b>Licencja</b> ") przez osobę fizyczną, prawną lub<br>jednostkę organizacyjną nieposiadającą<br>osobowości prawnej, która poprzez czynności taki<br>jak instalowanie, kopiowanie, pobieranie z sieci, | e v |
|                                | 🗹 Akceptuję warunki Umowy licencyjnej                                                                                                    |     |
| Drukuj                         | Wstecz Scientific Anu                                                                                                    | luj |

| 👘 Instal                        | tor produktu Nask Desk                                  | -    |        |  |  |  |  |
|---------------------------------|---------------------------------------------------------|------|--------|--|--|--|--|
| Instalowanie produktu Nask Desk |                                                         |      |        |  |  |  |  |
| Czeka                           | i, aż Kreator instalacji zainstaluje produkt Nask Desk. |      |        |  |  |  |  |
| Statu                           | : Usuwanie plików kopii zapasowej.                      |      |        |  |  |  |  |
|                                 |                                                         |      |        |  |  |  |  |
|                                 |                                                         |      |        |  |  |  |  |
|                                 |                                                         |      |        |  |  |  |  |
|                                 |                                                         |      |        |  |  |  |  |
|                                 | Wstecz Da                                               | alej | Anuluj |  |  |  |  |